# **Online Ordering on Munch Monitor**

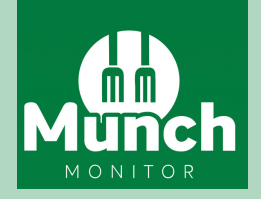

**1** Firstly, hop online and go to:

### https://www.munchmonitor.com/account/register

2 Then, enter the following details:

#### School ID: currimundiss Password: munch4551

- 3 Next, enter your email and create a password and press submit.
  - You'll receive an account activation email. Follow the instructions on the email to activate your account.
- 5 Then, you'll need to re-sign In to Munch Monitor

#### https://www.munchmonitor.com/account/login

6 Finally, follow these three steps to set up your account.

Step 1. Create your parent profile (your details).
Step 2: Add Students. You can add one or more students to your Munch Monitor account with their class details.
Step 3: Top up funds. Here you can add funds to your account or story your credit or debit card details making future payments quick and easy.

## Once you're done you'll be ready to make your first order!

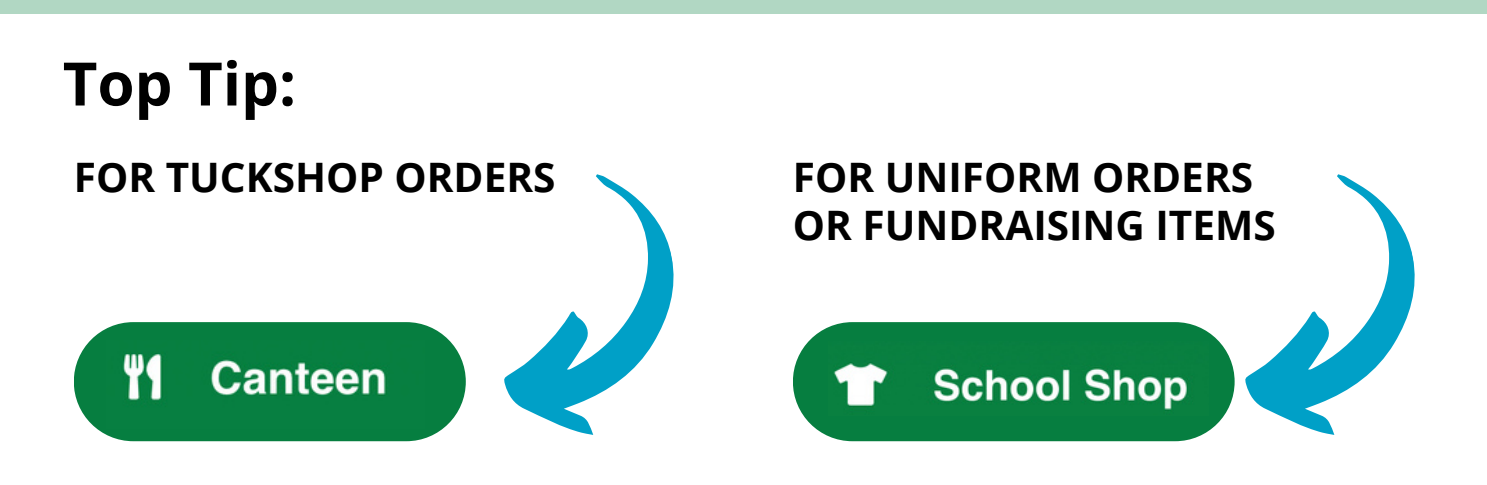